# Een maritieme dienst zoeken en ernaartoe navigeren

Vanaf uw huidige positie naar een maritieme dienst zoeken en er naartoe navigeren:

- 1. Selecteer in het startscherm Waarheen? > Buitengaats diensten.
- 2. Selecteer de maritieme dienst waar u naartoe wilt navigeren. De kaartplotter geeft een lijst met de 50 dichtstbijzijnde posities en de afstand en peiling tot deze posities weer.
- 3. Selecteer de maritieme dienst waar u naartoe wilt navigeren. Er wordt een scherm met informatie over de geselecteerde maritieme dienst weergegeven.
- 4. Selecteer Navigeren naar > Ga naar om rechtstreeks naar de locatie te navigeren. (Of tik op Route naar om een specifieke route naar de locatie te maken.)
- 5. Volg de gekleurde lijn op het scherm naar de bestemming.

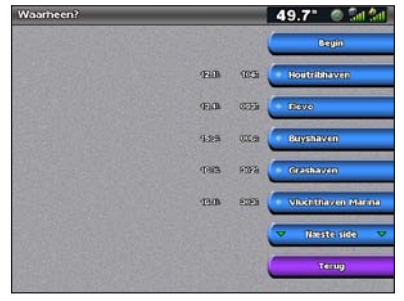

Liist met maritieme diensten

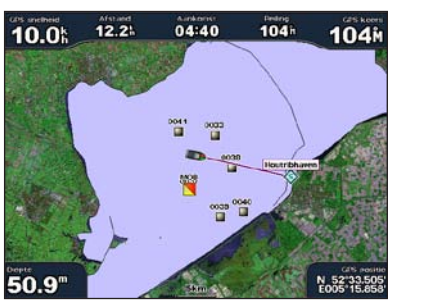

Naar bestemming gaan

# Een waypoint markeren

- Uw huidige locatie als een waypoint markeren:
- 1. Druk ongeacht het scherm dat wordt weergegeven op MARK.
- 2. Selecteer Wijzig om een specifieke naam, symbool, waterdiepte, watertemperatuur of een opmerking op te geven.

#### Een nieuw waypoint maken:

- 1. Selecteer in het startscherm Kaarten > Navigatiekaart.
- 2. Druk op de tuimelknop om met de kaartwijzer () de locatie te selecteren die u als waypoint wilt opslaan
- 3. Selecteer Creëer waypoint.

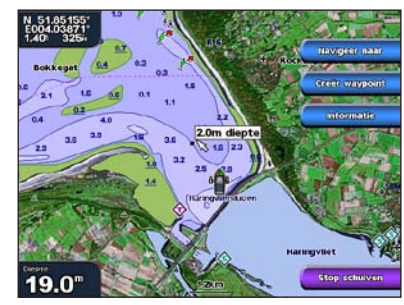

Navigatiekaart

# Naar een bestemming op de kaart navigeren

- Naar een bestemming op de kaart navigeren:
- 1. Selecteer in het startscherm Kaarten > Navigatiekaart.
- 2. Druk op de tuimelknop om met de kaartwijzer ( ) het punt op de kaart te selecteren waar u naartoe wilt gaan
- 3. Selecteer Navigeren naar.
- 4. Selecteer Ga naar om direct naar de locatie te navigeren, of Route naar om een specifieke route naar de locatie te maken.
- 5. Volg de gekleurde lijn op de navigatiekaart naar de bestemming

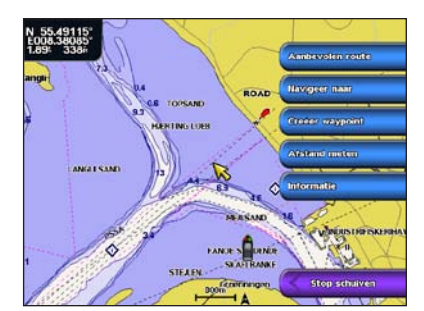

Navigatiekaart

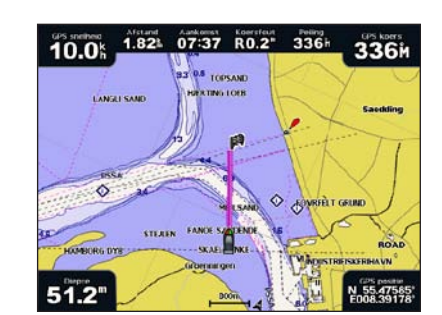

#### Naar bestemming gaan

# Een waypoint bewerken of verwijderen

## Een wavpoint bewerken:

- 1. Selecteer in het startscherm Informatie > Gebruikersgegevens > Waypoints.
- 2. Selecteer het waypoint dat u wilt bewerken.
- 3. Selecteer Herzie > Wijzig.
- 4. Selecteer het kenmerk van het waypoint dat u wilt wijzigen (Naam, Symbool, Diepte, Watertemp. of Opmerking).

## Een waypoint verwijderen:

- 1. Selecteer in het startscherm Informatie > Gebruikersgegevens > Waypoints.
- 2. Selecteer het waypoint dat u wilt verwijderen.
- Selecteer Herzie > Wis.

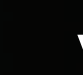

# GPSMAP<sup>®</sup> 4000-serie verkorte handleiding

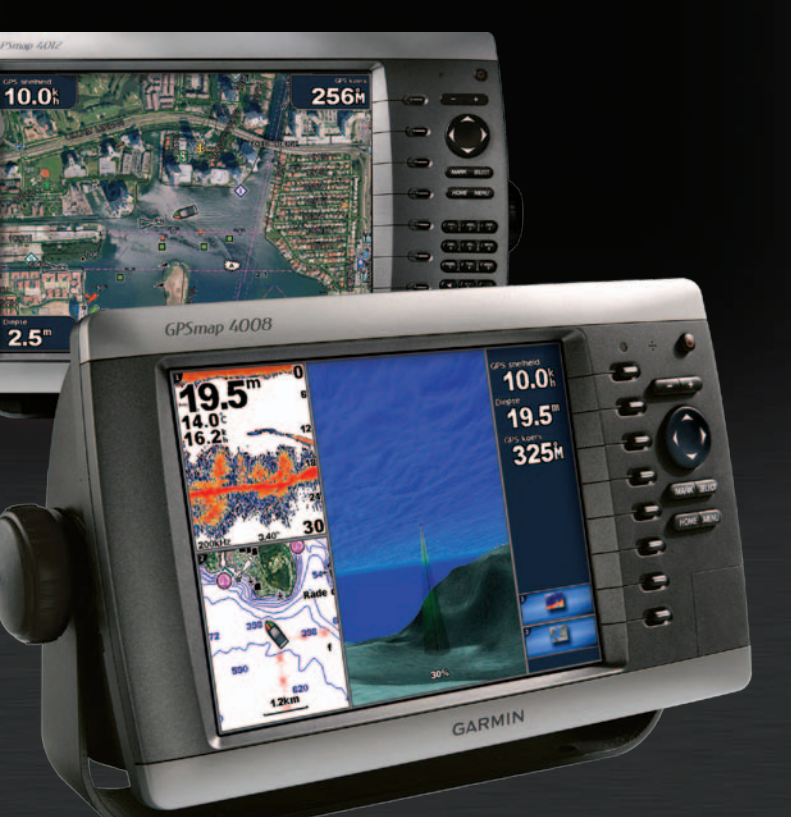

GARMIN

## De kaartplotter in- of uitschakelen

# De functie Man-over-boord gebruiken

### De kaartplotter inschakelen:

- 1. Druk kort op de aan-uitknop 🕛
- 2. Druk op SELECT als er een scherm met een waarschuwing wordt weergegeven.

## De kaartplotter uitschakelen:

- Houd de dan-uitknop ingedrukt.
- 2. Als er één kaartplotter is aangesloten, wordt deze uitgeschakeld. Als er meerdere kaartplotters zijn aangesloten, wordt u gevraagd of u het gehele systeem wilt uitschakelen. Selecteer Ja als u het gehele netwerk wilt uitschakelen of **Nee** als u de kaartplotter in de slaapstand wilt zetten.

Een MOB-locatie (man-over-boord) markeren en er naartoe navigeren:

- 1. Druk ongeacht het scherm dat wordt weergegeven OD MARK.
- 2. Selecteer Man-over-boord.
- 3. Volg de gekleurde lijn op het scherm naar de plaats waar de MOB-functie werd geactiveerd.

#### Een MOB-positie verwijderen:

- 1. Selecteer in het startscherm Informatie > Gebruikersgegevens > Waypoints.
- 2. Selecteer de MOB-positie die u wilt verwijderen MOB-posities worden aangeduid met het symbool
- 3. Selecteer Herzie > Wis.

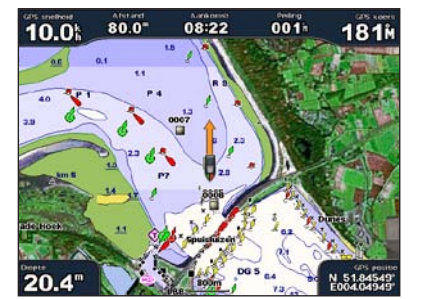

Man-over-boord

# De schermverlichting en kleurmodus aanpassen

#### De schermverlichting aanpassen:

- 1. Druk als de kaartplotter is ingeschakeld kort op de aan-uitknop (4).
- 2. Selecteer Schermverlichting
- 3. Selecteer een optie om de schermverlichting in te schakelen:
  - Als u wilt dat de kaartplotter de schermverlichting automatisch aan het omgevingslicht aanpast, kunt u Auto selecteren.
  - Als u de schermverlichting handmatig wilt aanpassen, selecteer dan Op of Neer of gebruik de tuimelknop.

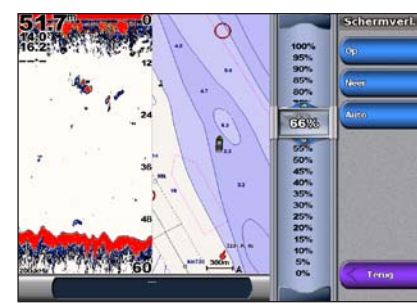

De kleurmodus aanpassen:

- 1. Druk kort op de aan-uitknop 🕛.
- 2. Selecteer Kleurmodus.
- Selecteer Dagkleuren, Nachtkleuren of Auto.

# Combinatieschermen gebruiken

#### Toegang tot schermcombinaties en deze wijzigen:

- 1. Voer een van de volgende acties uit om toegang te krijgen tot het scherm Wijzig combinatie:
  - Druk in het combinatiescherm op MENU en selecteer Wijzig combinatie.
  - Selecteer in het startscherm Combinaties > Ongebruikte combo (indien beschikbaar).
- 2. Selecteer een optie om het combinatiescherm aan te passen. Als u een BlueChart<sup>®</sup> g2 Vision<sup>®</sup> SD-kaart hebt of bent verbonden met netwerktoestellen zoals een echolood en radar, zijn er meer combinatieschermen mogelijk.
  - Selecteer Functies om het aantal combinatieschermen te selecteren.
  - Selecteer Indeling als u de verticale of horizontale indeling wilt wijzigen.
  - Selecteer Databalk als u de gegevensbalk wilt in- of uitschakelen.
  - Selecteer een genummerde optie, zoals 1. Nav.kaart of 2. Echolood in het voorbeeld, om het weer te geven combinatiescherm te selecteren.

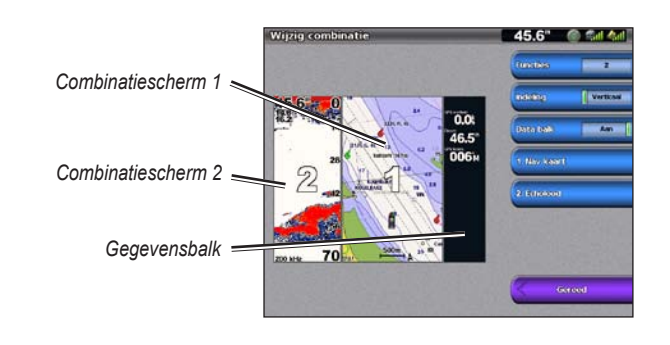

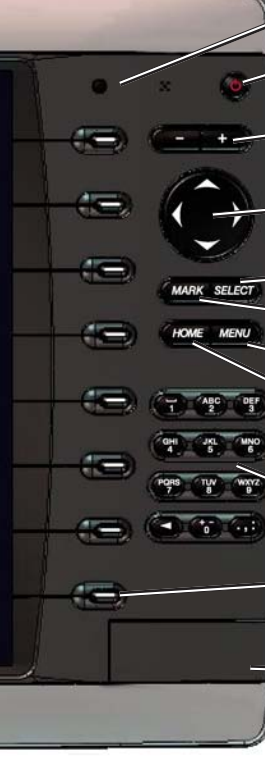

# Tips en snelkoppelingen

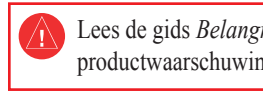

toestemming van Garmin.

# Het toetsenbord van de GPSMAP 4000-serie gebruiken

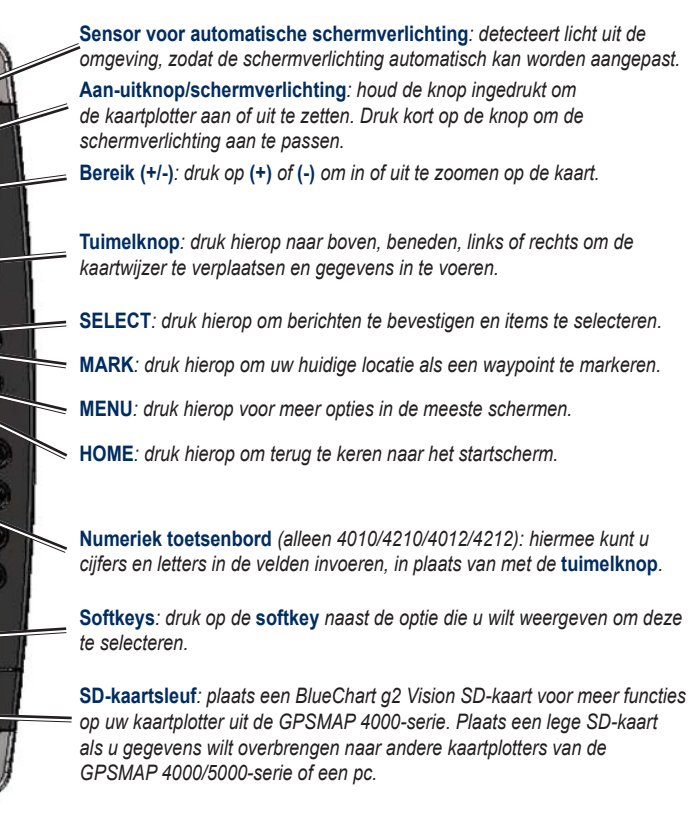

• In elk scherm kunt u op **HOME** drukken om direct terug te keren naar het startscherm. • Druk in een van de hoofdschermen op MENU om de geavanceerde instellingen te openen.

• Druk kort op de aan-uitknop 🕐 om de schermverlichting en kleurmodus aan te passen.

Ga naar www.garmin.com voor meer documentatie en informatie.

Lees de gids Belangrijke veiligheids- en productinformatie in de verpakking voor productwaarschuwingen en andere belangrijke informatie.

Garmin\*, het Garmin-logo, GPSMAP\*, BlueChart\* en g2 Vision\* zijn handelsmerken van Garmin Ltd. of haar dochtermaatschappijen, geregistreerd in de Verenigde Staten en andere landen. Deze handelsmerken mogen niet worden gebruikt zonder uitdrukkelijke

© 2007-2010 Garmin Ltd. of haar dochtermaatschappijen

Onderdeelnummer 190-00779-55 Rev C

Gedrukt in Taiwan